# Acesso VPN Colaborador

## Instruções de configuração Linux

#### PASSO 1

Aceda à área privada, através do portal UAb (<u>https://portal.uab.pt</u>) ou intranet (<u>https://intranet.uab.pt</u>).

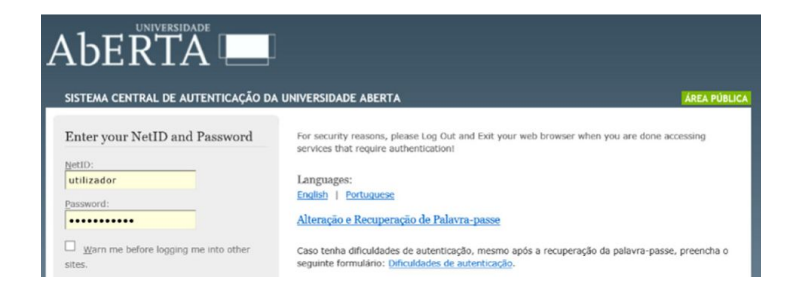

## PASSO 2

No Painel de Controlo, em Acesso VPN, descarregue a aplicação para Linux.

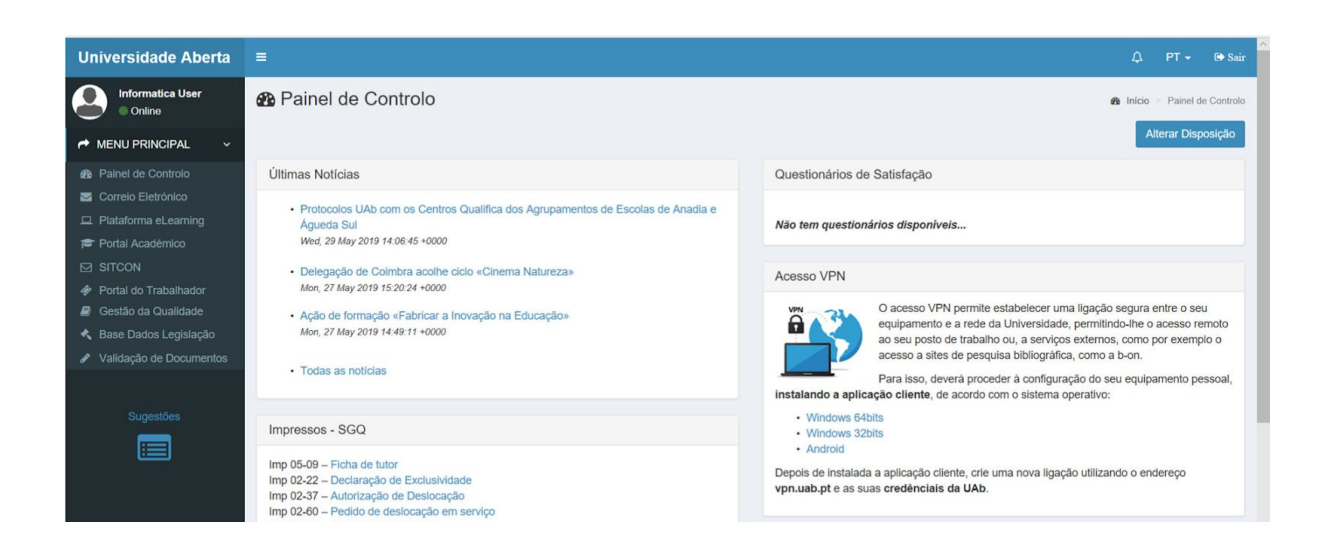

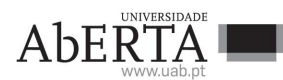

### PASSO 3

Depois de descarregar o ficheiro PanGPLinux-\*.tgz, deverá instalar a aplicação através do terminal, seguindo os comandos abaixo.

Aceder à pasta transferências/downloads

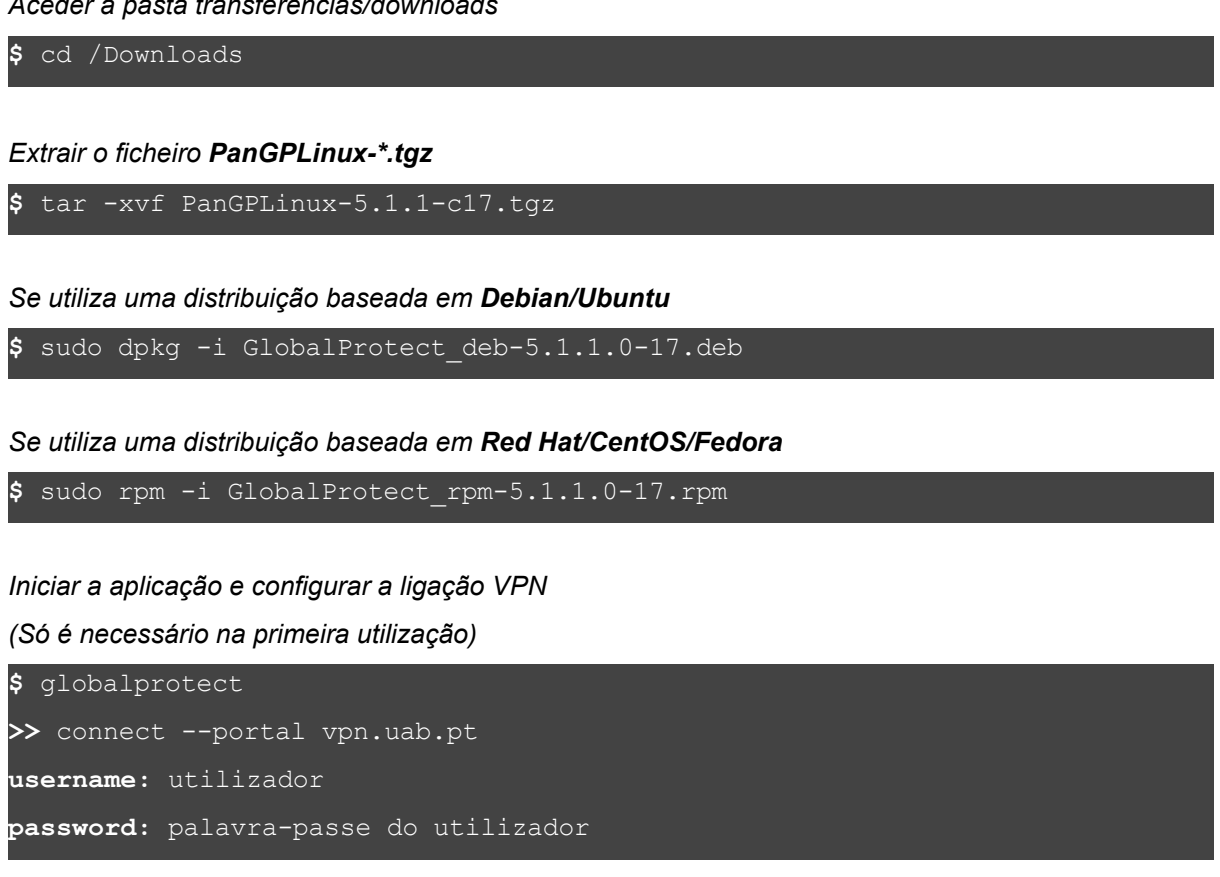

Após a configuração e sempre que pretender iniciar a VPN, deverá e executar os seguintes comandos no terminal:

**\$** globalprotect >> connect

Desligar a VPN

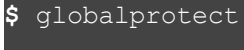

>> disconnect

Para sair do prompt:

>> quit

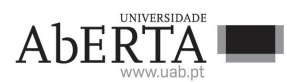

Acesso VPN Colaborador Instruções de configuração Linux